# e나라도움 온라인교육 신청 매뉴얼

# e나라도움 홈페이지 접속 및 회원가입

- 1. e나라도움 접속
  - ① URL: www.gosims.go.kr 접속 ('e나라도움', 네이버, 구글 검색)
  - ② [로그인] 클릭 (회원가입이 안된 경우 회원가입 필수)

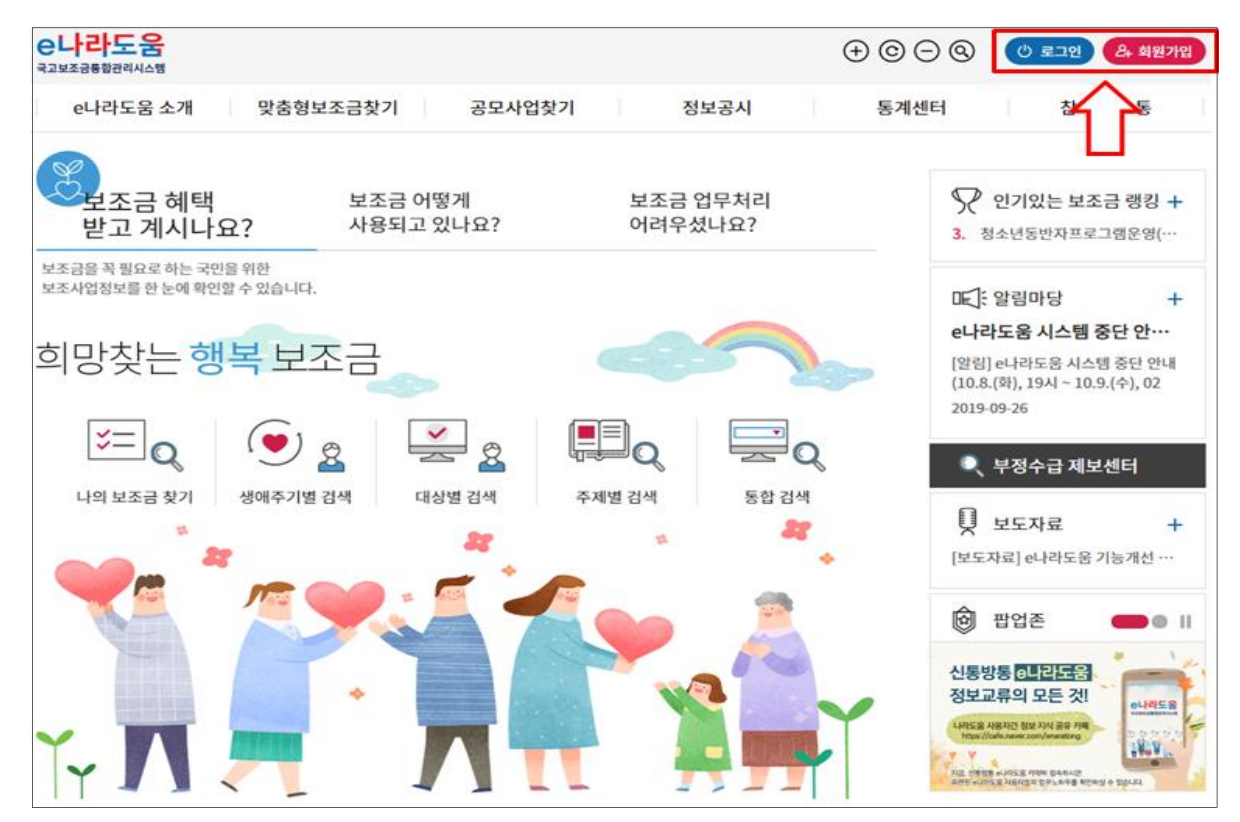

- 2. 보안프로그램 설치 (설치가 안 된 경우 필수 설치)
  - ① 미설치 프로그램 확인 후 보안프로그램 설치 및 업그레이드

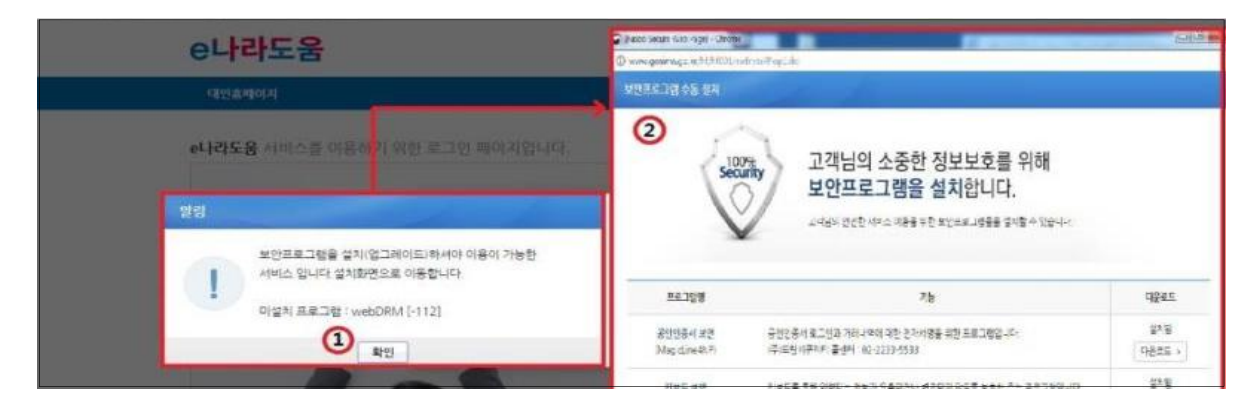

#### 3. 로그인

① 인증서 로그인 또는 아이디 로그인 선택 후 [공인인증서 로그인] 클릭

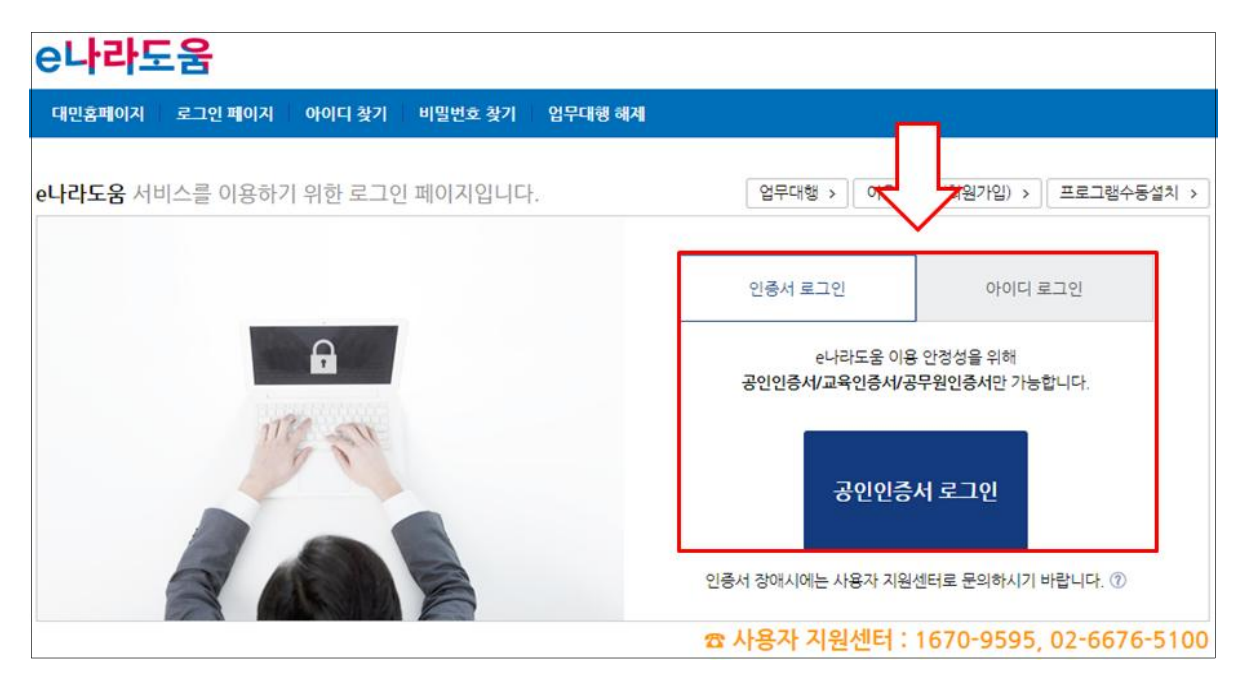

- 4. 온라인 교육홈페이지로 이동
  - ① 좌측 하단의 [온라인교육 및 교육신청] 클릭

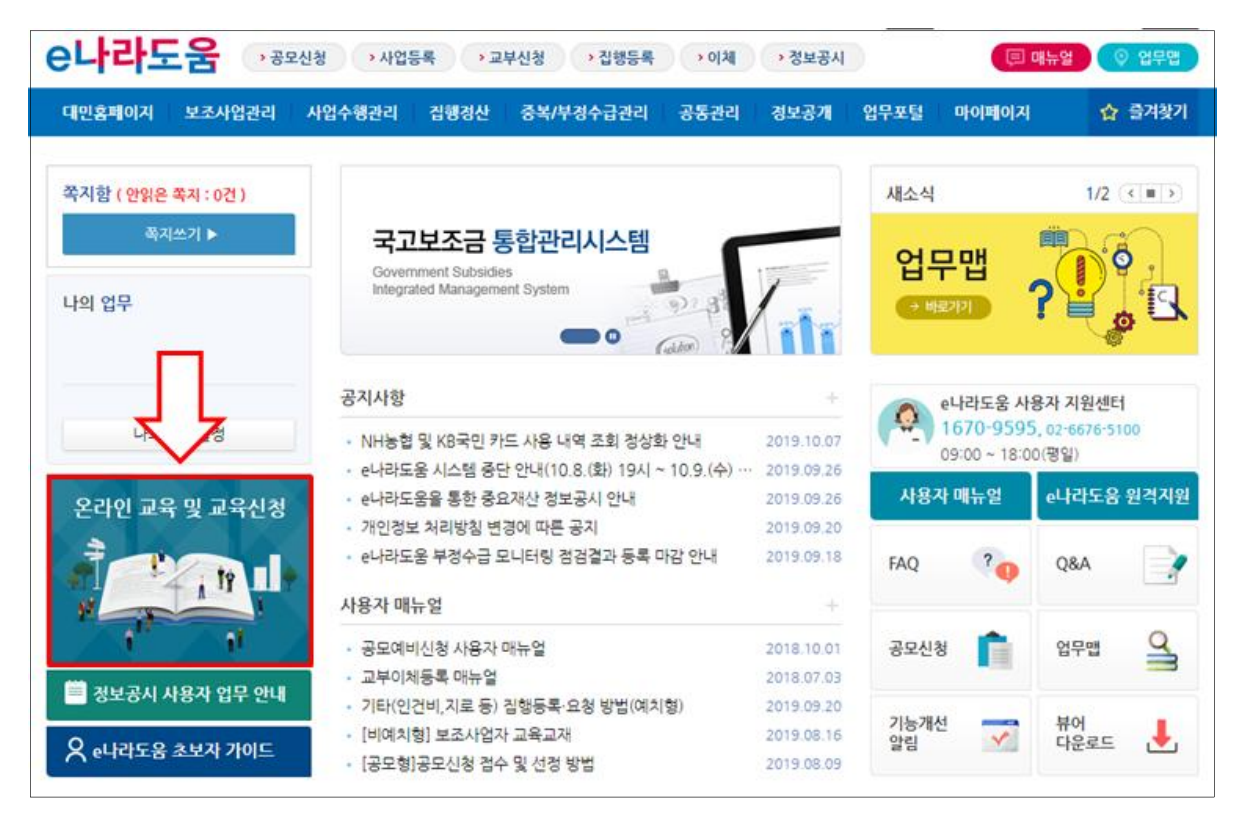

## e나라도움 온라인교육시스템 사용방법

#### 1. 온라인교육 신청

#### ① '수강신청 〉 온라인교육 신청' 또는 [온라인교육과정 바로가기] 클릭

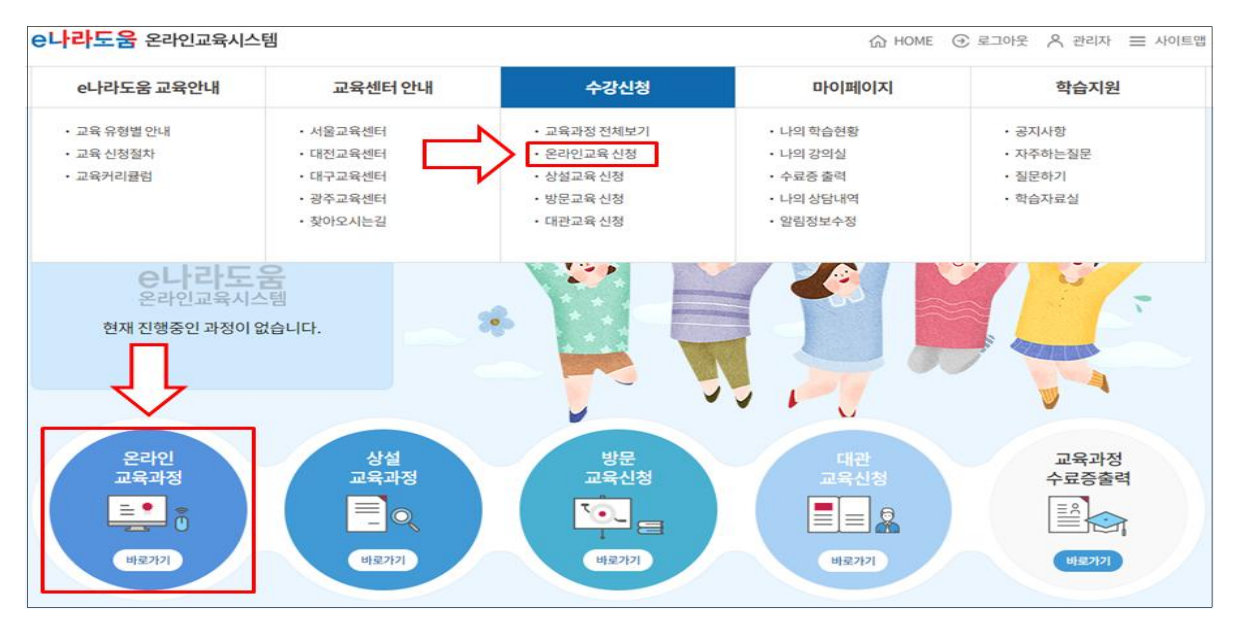

# ② 수강을 희망하는 과정의 [수강신청] 버튼 클릭 ※ 수강신청 기간이 아니거나 정원마감일 경우 신청 불가

| 교육과정 전체 보기         | 온라인교육신청 🔶 > 수강신청 > 온라인교육신청 |                                                                                                    |                     |  |  |
|--------------------|----------------------------|----------------------------------------------------------------------------------------------------|---------------------|--|--|
| 온라인교육신청 >          | 2019 • 전체 1월               | 2월 3월 <mark>4월</mark> 5월 6월 7월 8월 1                                                                                                    | 9월 10월 11월 12월      |  |  |
| 상설교육 신청<br>방문교육 신청 | 전체 (6)                     | 전체(6) e나라도움시스템교육(4) 보조금법령(1)                                                                                                    |                     |  |  |
|                    | 과정명을 입<br>총개수 : 1건         | 력하세요 Q                                                                                                    | 수강신청가능<br>목록 개수(10) |  |  |
|                    | e나라도움                      | 윤라인 🖵 PC<br>보조금법의 이해(37)                                                                                                    | 보조금법령               |  |  |
|                    | 보조금법의 이해<br>(온라인교육)        | · 이수시간         1시간           · 수료기준         80%           · 신청기간         2019.04.01 ~ 2019.04.10           · 교육기간         2019.04.01 ~ 2019.04.30           · 취소기간         2019.04.01 ~ 2019.04.10 | 수강신청                |  |  |

### ③ '마이페이지 〉 나의 강의실' 또는 메인화면 하단의 [나의강의실] 클릭

| e나라도움 온라인교육시스템                                                                                     |                                                                                   | G                                                                                            | HOME ④ 로그아웃                             |
|----------------------------------------------------------------------------------------------------|-----------------------------------------------------------------------------------|----------------------------------------------------------------------------------------------|-----------------------------------------|
| e나라도움 교육안내                                                                                         | 수강신청                                                                              | 마이페이지                                                                                        | 학습지원                                    |
| <ul> <li>교육 유형별 안내</li> <li>교육 유형별 신정절차</li> <li>교육커리큘럼</li> <li>교육센터소개</li> <li>찾아오시는길</li> </ul> | <ul> <li>교육과정 전체보기</li> <li>온라인교육 신정</li> <li>상설교육 신정</li> <li>방문교육 신정</li> </ul> | <ul> <li>나의 학습현황</li> <li>나의 강의실</li> <li>수료중 출력</li> <li>나의 상담내역</li> <li>알림정보수정</li> </ul> | · 공지사항<br>· 자주하는질문<br>· 질문하기<br>· 학습자료실 |
| 은나라도움<br>온라인교육시스템<br>현재진행중인과정이 없습니다                                                                | ł *                                                                               |                                                                                              |                                         |
| 온라인<br>교육과정<br>등 0<br>배도777                                                                        | 상설<br>교육과정<br>한 이<br>바료가기                                                         | 방문<br>교육신청<br>같의실<br>비료<br>비료가기                                                              | 교육과정<br>수료증출력<br>()<br>(HE77)           |

#### ④ '진행중인 교육'을 선택하고 신청내역 확인

| e나라도움 온라인교육사        | 니스템                                             |                                                              | a                                              | ☆ HOME ④ 로그0 | ├옷 옷 관리자 ☰ 사이트맵 |  |
|---------------------|-------------------------------------------------|--------------------------------------------------------------|------------------------------------------------|--------------|-----------------|--|
| e나라도움 교육안내          | 교육센터 안내                                         | 수강신청                                                         | 마이페이                                           | IN           | 학습지원            |  |
| 마이페이지               |                                                 | 7243                                                         | 금바츠케쓰입니다<br>Q                                  |              |                 |  |
| 나의 학습현황<br>나의 강의실 > | 나의 강의실                                          | 진행중인교육                                                       | 왕료교 등                                          | *            | > 마이페이지 > 나의강의실 |  |
| 수료증 출력              | 전체                                              | 온라인교육                                                        | 상설교육                                           | 방문교육         | 대관교육            |  |
| 알림정보수정              | 총개수:1건 목록개수(10) ~                               |                                                              |                                                |              |                 |  |
|                     | <b>은나라도움</b><br>3. 보조사업자<br>정산기초 실습과정<br>(상설교육) | 상철<br>[오전] 3.보조사업자 정<br>· 교육일자 2020.08.12<br>신청안료:신청이 완료되었으나 | 산기초 과정<br>(09:30 ~ 12:30)<br>&인어되지 않은 상태) (귀소) |              |                 |  |

#### 2. 온라인교육 신청 취소

#### ① '마이페이지 〉 나의강의실' 또는 메인화면 하단의 [나의강의실] 클릭

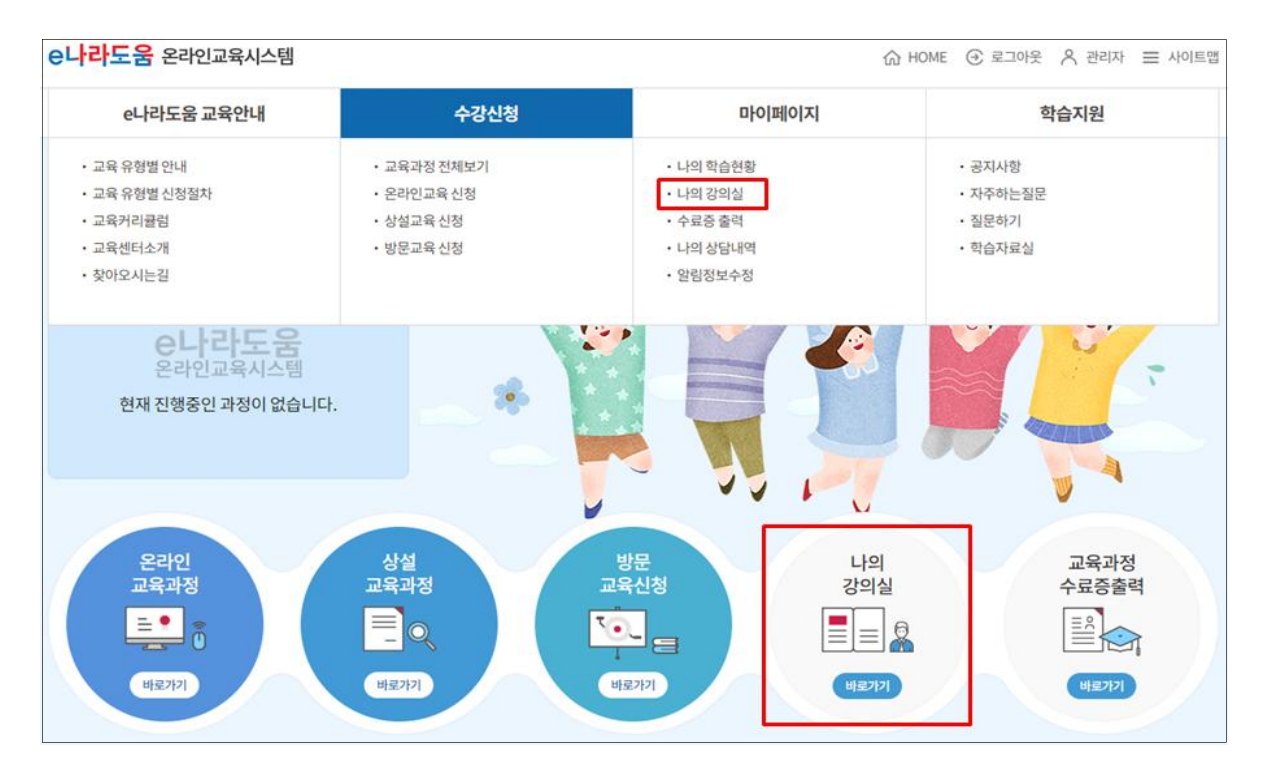

#### ② 취소 가능한 과정 확인 후 [취소] 버튼 클릭

#### ※ 교육일정을 변경하는 경우 기존 신청내역을 취소하고 신규 신청

#### ※ 취소기간이 지나면 취소불가하며 취소한 내역 확인 불가

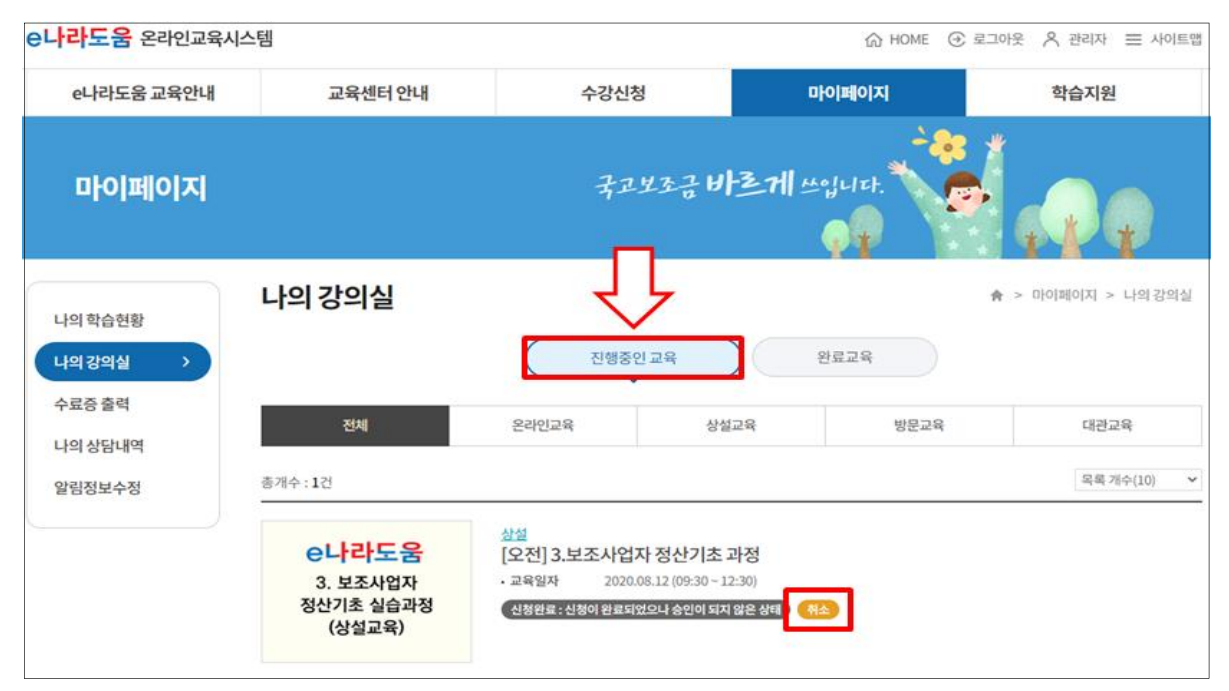

#### 3. 온라인교육 수료증 출력

#### ① '마이페이지 〉 수료증 출력' 또는 [교육과정 수료증 출력 바로가기] 클릭

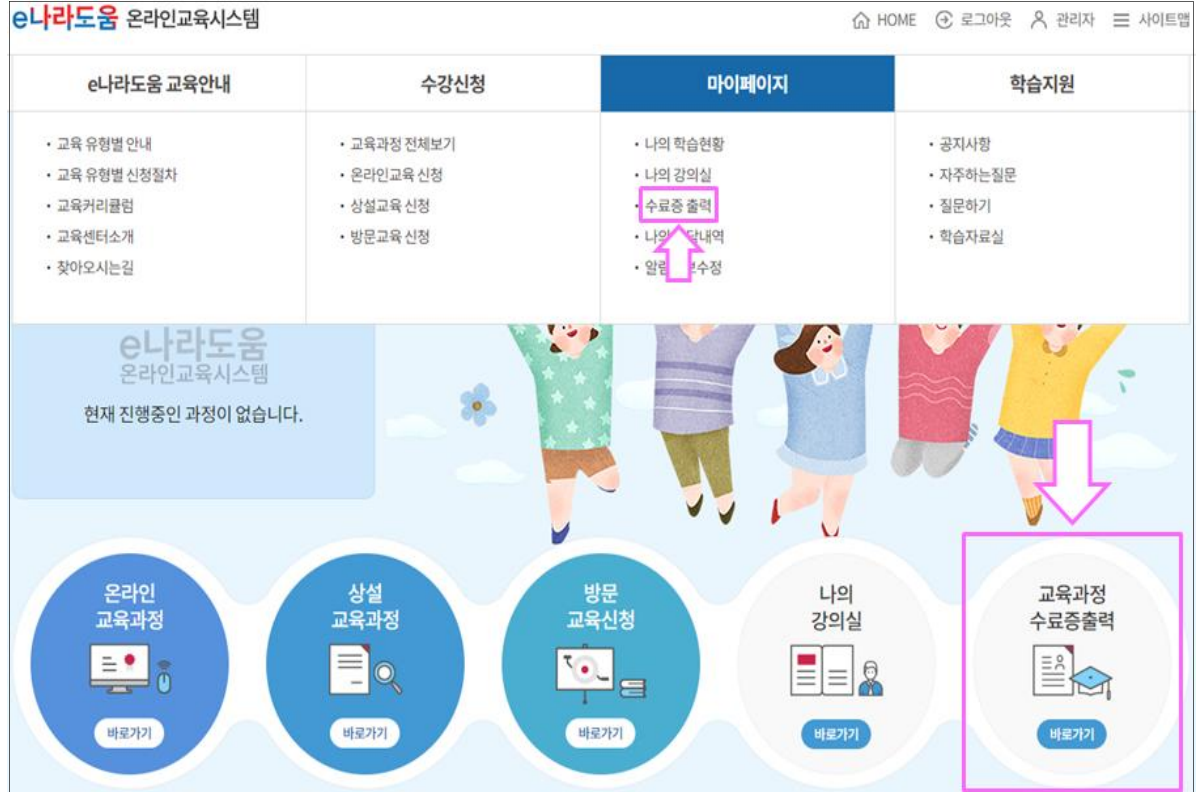

#### 수강 완료한 교육 확인 (수료기준에 충족한 경우 출력 가능)

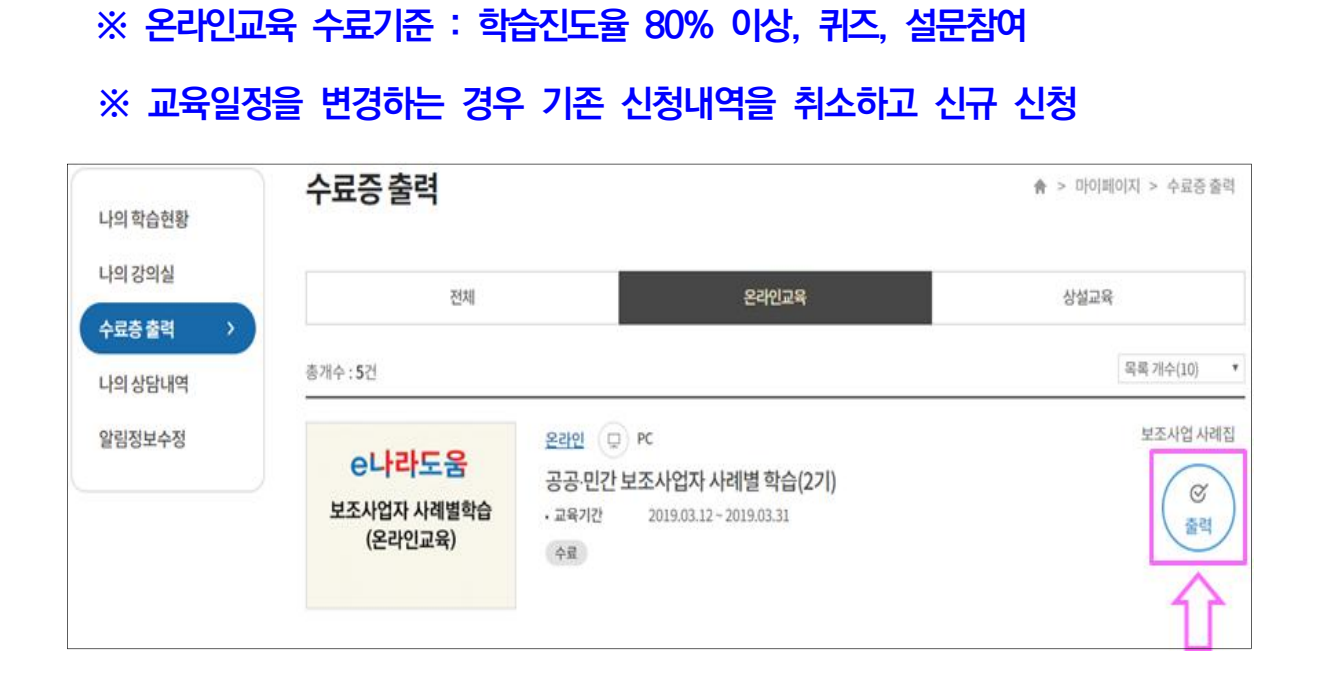